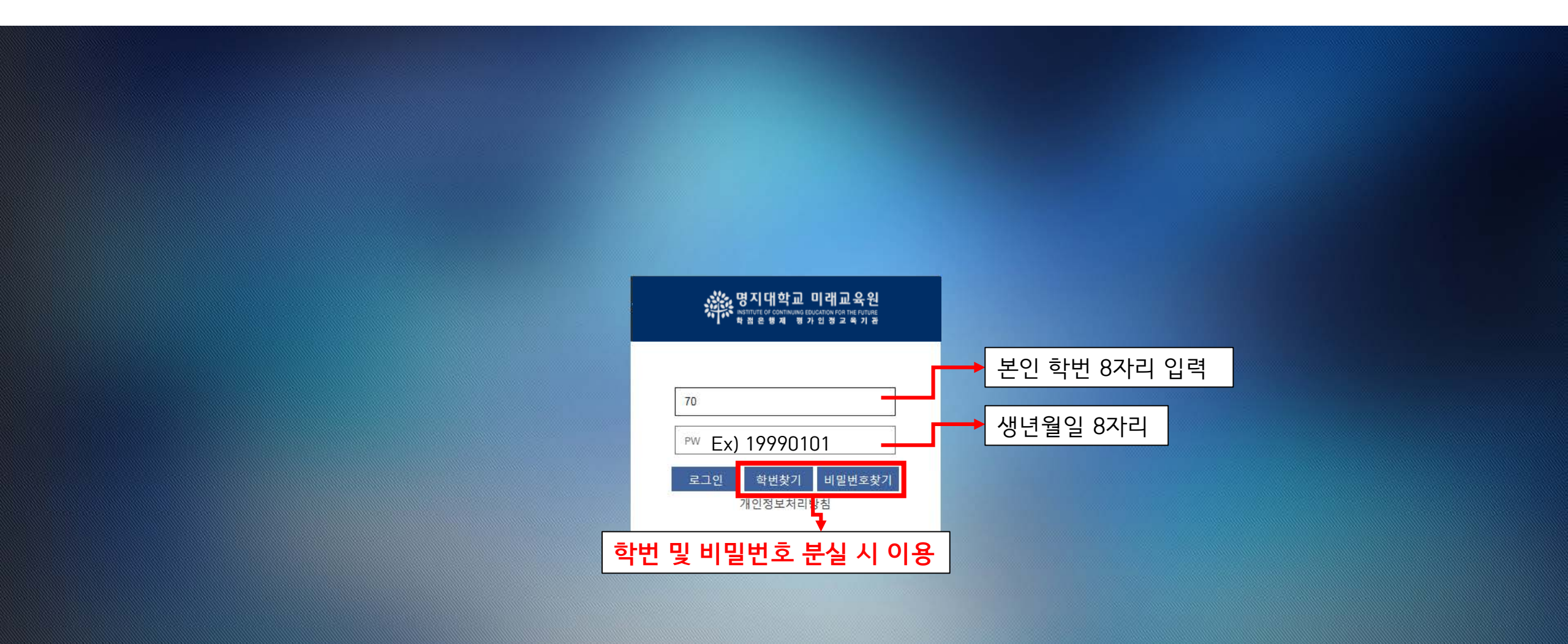

# 2-1. 수강신청

 $\checkmark$ 

수강신청

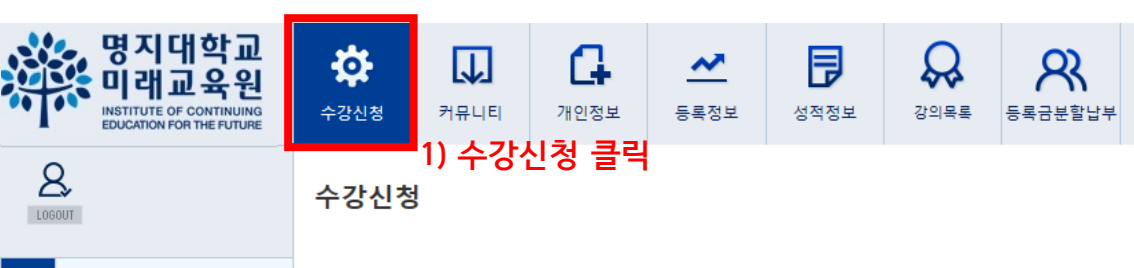

○ 수강신청내역

■ 수강신청 메뉴에서 수강확정을 클릭하셔야만 수강신청이 완료되며 고지서 출력이 가능합니다.

■ 각 과목별 강의실은 임의배정이므로, 실제 강의실은 개강 당일 명지대학교 사회교육원 미래관 건물 1층 또는 2층 복도 게시판을 확인하시기 바랍니다.

| No. | 과목명↓          | 수업시간 | 담당교수 | 수업료 | 정원 | 등록 | 등록대기 | 상태 | 강의실 | 학점 | 삭제 |  |
|-----|---------------|------|------|-----|----|----|------|----|-----|----|----|--|
|     | 등록된 자료가 없습니다. |      |      |     |    |    |      |    |     |    |    |  |

○ 수강신청

| 학      | 위 과 정                                        | ▼ @@ ▼ युद्ध ♥ | 냄색 |    |    |      |      |     |         |    |    |      |    |  |  |
|--------|----------------------------------------------|----------------|----|----|----|------|------|-----|---------|----|----|------|----|--|--|
| [층 2건] | 2) 반드시 "학위과정" 선택 - @@과정선택 - 과목명 - 수강신청할과목명검색 |                |    |    |    |      |      |     |         |    |    |      |    |  |  |
|        | No.                                          | 과목명↓           | 분반 | 메모 | 학점 | 담당교수 | 수업시간 | 강의실 | 수업료     | 정원 | 등록 | 등록대기 | 상태 |  |  |
|        | 1                                            | 앙상블위클리         |    |    | 2  | 김미란  |      |     | 430,000 | 40 | 0  | 0    |    |  |  |
|        | 2                                            | 음악실기           |    |    | 2  | 김미란  |      |     | 770,000 | 60 | 0  | 0    |    |  |  |

- 반드시 "학위과정"으로 설정 후 과정 선택
- 과정, 과목 및 세부 과목 별 요일, 시간, 교강사 확인은 첨부 된 엑셀파일 참고

### 2-2. 수강신청

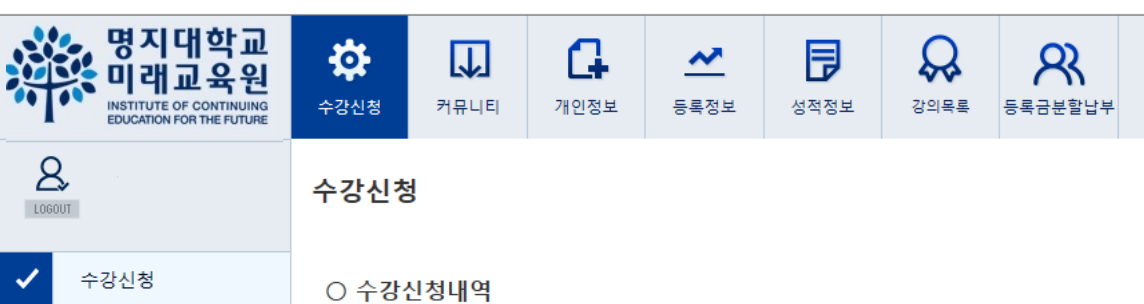

■ 수강신청 메뉴에서 수강확정을 클릭하셔야만 수강신청이 완료되며 고지서 출력이 가능합니다.

■ 각 과목별 강의실은 임의배정이므로, 실제 강의실은 개강 당일 명지대학교 사회교육원 미래관 건물 1층 또는 2층 복도 게시판을 확인하시기 바랍니다.

| No. | 과목명↓          | 수업시간 | 담당교수 | 수업료 | 정원 | 등록 | 등록대기 | 상태 | 강의실 | 학점 | 삭제 |  |
|-----|---------------|------|------|-----|----|----|------|----|-----|----|----|--|
|     | 등록된 자료가 없습니다. |      |      |     |    |    |      |    |     |    |    |  |

○ 수강신청 3) 2개 이상 과정 수강자는 2p, 3p 반복

| 일반과?   | g 💙 콘 | 서바토리 💙 과목명 💙 | 검색 |    |    |      |      |     |         |    |    | 2)      |         |
|--------|-------|--------------|----|----|----|------|------|-----|---------|----|----|---------|---------|
| [총 2건] |       |              |    |    |    |      |      |     | -       |    |    | 수강확정 수강 | 신청 분납신청 |
|        | No.   | 과목명↓         | 분반 | 메모 | 학점 | 담당교수 | 수업시간 | 강의실 | 수업료     | 정원 | 등록 | 등록대기    | 상태      |
|        | 1     | 앙상블위클리       |    |    | 2  | 김미란  |      |     | 430,000 | 40 | 0  | 0       |         |
|        | 2     | 음악실기         |    |    | 2  | 김미란  |      |     | 770,000 | 60 | 0  | 0       |         |

1) 수강 할 과목 클릭

# 2-3. 수강신청

| 명지대학교<br>미래교육원<br>INSTITUTE OF CONTINUING<br>EDUCATION FOR THE FUTURE | <b>수</b> 강신청           | <b>자</b><br>카뮤니티 | 다.<br>개인정보             | <b>소</b><br>등록정보      | <b>문</b><br>성적정보 | 강의목록    | <b>8</b><br>543252 | ŧ      |       |      |                   |             |        |      |
|-----------------------------------------------------------------------|------------------------|------------------|------------------------|-----------------------|------------------|---------|--------------------|--------|-------|------|-------------------|-------------|--------|------|
|                                                                       | 수강신                    | <u> </u> 청       |                        |                       |                  |         |                    |        |       |      |                   |             |        |      |
| ✔ 수강신청                                                                | O 수२<br>★ <u>수</u> २   | 강신청내역<br>강신청 메뉴에 | 서 수강확정                 | 을 클릭하셔                | 이야만 수강신          | <u></u> | 티며 고지서             | 출력이 가능 | 능합니다. |      |                   |             |        |      |
|                                                                       | ■ 각 .                  | 과목별 강의실          | 실 <mark>은 임의배</mark> 정 | <mark>]이므로,</mark> 실기 | 제 강의실은           | 개강 당일   | 명지대학교              | 사회교육원  | ! 미래관 | 건물 1 | 층 또는 <b>2</b> 층 복 | 북도 게시판을 확인해 | 하시기 바람 | 랍니다. |
|                                                                       | No.                    |                  |                        | 과목명                   | Ļ                |         |                    | 수      | 업시간   |      | 담당교수              | 수업료         | 정원     | 등록   |
|                                                                       | 1                      | 음악실기             |                        |                       |                  |         |                    |        |       |      | 김미란               | 770,000     | 60     | 0    |
|                                                                       | ○ 수경<br>일반과정<br>[총 2건] | 강신청<br>✔ 콘서바토리   | ✔ 과목                   | B0 <b>&gt;</b>        | 검색               |         |                    |        |       |      |                   |             |        |      |
|                                                                       |                        | No.              | 과목                     | ਵਿ₿↓                  |                  | 분반      | 메모                 |        | 학점    | 담    | 당교수               | 수업시간        |        | 강의실  |
|                                                                       |                        | 1 앙상블우           | · 클리                   |                       |                  |         |                    |        | 2     | 2    | 미란                |             |        |      |
|                                                                       |                        | 2 음악실기           |                        |                       |                  |         |                    |        | 2     | 2    | 미란                |             |        |      |
|                                                                       |                        |                  |                        |                       |                  |         |                    |        |       |      |                   |             |        | •    |

### 1) 수강신청 내역 확인

| No. | 과목명↓ | 수업시간 | 담당교수 | 수업료     | 정원 | 등록 | 등록대기 | 상태   | 강의실 | 학점 | 삭제   |
|-----|------|------|------|---------|----|----|------|------|-----|----|------|
| 1   | 음악실기 |      | 김미란  | 770,000 | 60 | 0  | 1    | 납부대기 |     | 2  | 수강취소 |

| 일반과정   | ▼ 콘서바토리  | ✓ 과목명 ✓ | 검색 |    |    |      |      |     |         |    | 2) |         |         |
|--------|----------|---------|----|----|----|------|------|-----|---------|----|----|---------|---------|
| [총 2건] |          |         |    |    |    |      |      |     |         |    | [  | 수강확정 수강 | 신청 분납신청 |
|        | No.      | 과목명↓    | 분반 | 메모 | 학점 | 담당교수 | 수업시간 | 강의실 | 수업료     | 정원 | 등록 | 등록대기    | 상태      |
|        | 1 앙상블위클리 |         |    |    | 2  | 김미란  |      |     | 430,000 | 40 | 0  | 0       |         |

### • 모든 과목 수강신청 완료 후 수강 확정 클릭

0

60

770,000

1

납부대기

### 2-4. 수강신청

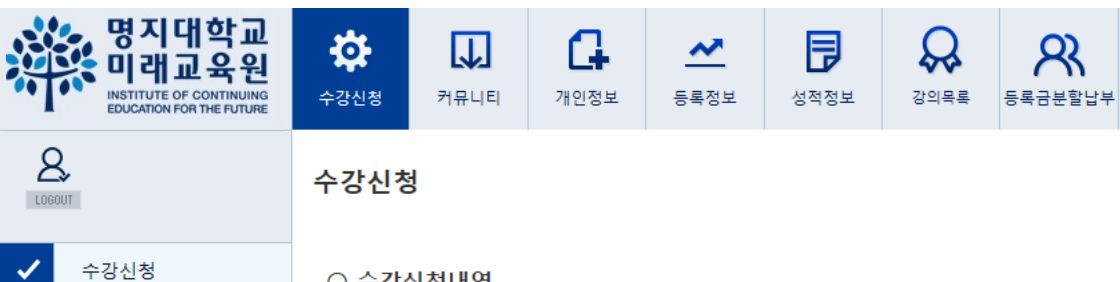

○ 수강신청내역

■ 수강신청 메뉴에서 수강확정을 클릭하셔야만 수강신청이 완료되며 고지서 출력이 가능합니다.

■ 각 과목별 강의실은 임의배정이므로, 실제 강의실은 개강 당일 명지대학교 사회교육원 미래관 건물 1층 또는 2층 복도 게시판을 확인하시기 바랍니다.

| No. |        | 과목명↓             |    |             | 수업시간                          | 담당교           | ÷ 4   | 업료        | 정원   | 등록   | 등록대기    | 상태     | 강의    | 실 학점    | 삭제      |
|-----|--------|------------------|----|-------------|-------------------------------|---------------|-------|-----------|------|------|---------|--------|-------|---------|---------|
| 1   | 음악실기   | 1                |    | 웹 페이지 메시지   |                               |               |       | 0,000     | 60   | 0    | 1       | 납부대기   |       | 2       | 수강취소    |
| 0 4 | -강신청   |                  |    | ? 수강<br>후 획 | 확정이 완료된 상태에서는 =<br>정하시기 바랍니다. | 수강신청 변경이 어려우니 | 최종 확인 | • 전<br>키기 | 페이지  | 에서 수 | -강 확정 - | 누르면 나의 | 2는 메/ | 니지 창    |         |
| 일반과 | 정 💙 콘서 | 비바토리 💙 과목명 💙 🔤 🧃 | 검색 |             |                               | 확인            | 취소    | • 왁?      | 8 글딕 | 우에는  | 먼경 물~   | 1      |       | 수강확정 수강 | 신청 분납신청 |
|     | No.    | 과목명↓             | 분반 | 메모          | 학점                            | 담당교수          | 수업시   | 시간        | ā    | 강의실  | 수업료     | 정원     | 등록    | 등록대기    | 상태      |
|     | 1      | 앙상블위클리           |    |             | 2                             | 김미란           |       |           |      |      | 430,000 | ) 40   | 0     | 0       |         |
|     | 2      | 음악실기             |    |             | 2                             | 김미란           |       |           |      |      | 770,000 | 60     | 0     | 1       | 납부대기    |

# 3. 분할납부 (<mark>선택</mark>사항)

#### 명지대학교 • Ð Q 2 G ~ INSTITUTE OF CONTINUING EDUCATION FOR THE FUTURE 수강신청 커뮤니티 개인정보 등록정보 강의목록 등록금분할납부 성적정보 8 수강신청 LOGOUT 수강신청 $\checkmark$

○ 수강신청내역

#### ■ 수강신청 메뉴에서 수강확정을 클릭하셔야만 수강신청이 완료되며 고지서 출력이 가능합니다.

#### ■ 각 과목별 강의실은 임의배정이므로, 실제 강의실은 개강 당일 명지대학교 사회교육원 미래관 건물 1층 또는 2층 복도 게시판을 확인하시기 바랍니다.

| No.    | 과목명↓                      | 수업시간 | 담당교수 | 수업료     | 정원                  | 등록                 | 등록대기                                    | 상태                            | 강의실                | 학점    | 삭제     |
|--------|---------------------------|------|------|---------|---------------------|--------------------|-----------------------------------------|-------------------------------|--------------------|-------|--------|
| 1      | 음악실기                      |      | 김미란  | 770,000 | 60                  | 0                  | 1                                       | 납부대기                          |                    | 2     | 수강취소   |
| 이수     | 강신청<br>✓ 콘서바토리 ✓ 과목명 ✓ 검색 |      |      |         | ) 분할<br>3분할<br>· 자동 | 납부는<br>(40%<br>반영이 | <mark>선택</mark> 사항<br>, 30%, 30<br>아니므로 | <mark>%)</mark><br>. 300-1805 | 5,1895로 확 <b>9</b> | 인 연락  | 요망     |
| [총 2건] |                           |      |      |         |                     |                    |                                         |                               | 수강확                | 정 수강신 | 청 분납신청 |

| No. | 과목명↓   | 분반 | 메모 | 학점 | 담당교수 | 수업시간 | 강의실 | 수업료     | 정원 | 등록 | 등록대기 | 상태   |
|-----|--------|----|----|----|------|------|-----|---------|----|----|------|------|
| 1   | 앙상블위클리 |    |    | 2  | 김미란  |      |     | 430,000 | 40 | 0  | 0    |      |
| 2   | 음악실기   |    |    | 2  | 김미란  |      |     | 770,000 | 60 | 0  | 1    | 납부대기 |

# 4-1. 등록금 납부

| 명지대학교<br>미래교육원<br>INSTITUTE OF CONTINUING<br>EDUCATION FOR THE FUTURE | <b>않</b><br>수강신청                                                                | 카뮤니티                                | 【↓<br>개인정보                     | ✓                                    | 성적정보                      | <b>오</b><br>강의목록 | <b>오</b><br>등록금분할납부 | L        |       |                                                                                                    |   |
|-----------------------------------------------------------------------|---------------------------------------------------------------------------------|-------------------------------------|--------------------------------|--------------------------------------|---------------------------|------------------|---------------------|----------|-------|----------------------------------------------------------------------------------------------------|---|
| A.                                                                    | 등록정보                                                                            | ź                                   |                                | 1                                    | ) 등록정                     | 보 클릭             |                     |          |       |                                                                                                    |   |
|                                                                       |                                                                                 |                                     | 학 기                            |                                      |                           |                  | 2                   | 018년 2학기 |       | 학 번                                                                                                    |   |
| ✓ 5독성포                                                                |                                                                                 |                                     | 계 열                            |                                      |                           |                  |                     |          |       | 이름                                                                                                    |   |
|                                                                       |                                                                                 |                                     | 등록금                            |                                      |                           |                  |                     |          |       | 770.000                                                                                                    | ٦ |
|                                                                       |                                                                                 |                                     | 수업료                            |                                      |                           |                  |                     |          |       | 음악실기 770,000                                                                                                    | 1 |
|                                                                       |                                                                                 |                                     | 장학금액                           |                                      |                           |                  |                     |          |       | 0                                                                                                    | ٦ |
|                                                                       |                                                                                 |                                     | 납부한금액                          |                                      |                           |                  |                     |          |       | 0                                                                                                    |   |
|                                                                       |                                                                                 |                                     | 납부상태                           |                                      |                           |                  |                     |          |       | 납부대기                                                                                                    |   |
|                                                                       |                                                                                 |                                     |                                |                                      |                           |                  |                     |          | 고지서 클 | 찌세출력 ] 2) 수강과목 별 수강료 및 총 등록금 확인 후 고지서 출력 버튼 클릭                                                                                      |   |
|                                                                       | ■ 수강신청<br>■ 각 차수별<br>■ 등록기간                                                     | 메뉴에서 수강확진<br>자세한 분할납부<br>내에 미납 시 등록 | 정을 클릭하셔야<br>기간은 사회교<br>취소되는 점, | 만 고지서 출력이<br>육원 홈페이지 공7<br>유의하시기 바랍니 | 가능합니다.<br>이사항에서 확인<br> 다. | 가능합니다.           |                     |          |       | (인쇄되지 않고 새 창이 뜸)                                                                                                    |   |
|                                                                       | ■ 각 자구철 자세안 분별급부 기간은 자외교육원 홈페이지 공지자양에지<br>■ 등록기간 내에 미납 시 등록 취소되는 점, 유의하시기 바랍니다. |                                     |                                |                                      |                           |                  |                     |          |       | <ul> <li>고지서 출력 버튼 클릭하면 납부 기간 및 가상계좌 확인 가능</li> <li>등록기간이 지나거나 금액이 다를 경우 입금이 되지 않음</li> <li>반드시 정확한 금액을 정확한 계좌로 기간 내에 입금</li> </ul> |   |
|                                                                       |                                                                                 |                                     |                                |                                      |                           |                  |                     |          |       |                                                                                                    |   |
|                                                                       |                                                                                 |                                     |                                |                                      |                           |                  |                     |          |       |                                                                                                    |   |

# 4-2. 등록금 납부

- [수업료 계]는 이번 학기 총 등록금
- [실 납입액]은 이번 차수에 납부해야 할 등록금
- 등록기간 반드시 확인 (분납의 경우 추후 공지사항 참고)
  가상계좌번호 반드시 확인 (예금주 학습자 본인 이름)

|         |                                              | 등 록 금             | 고지서     |                                              |                   |
|---------|----------------------------------------------|-------------------|---------|----------------------------------------------|-------------------|
| 2       | 2018학년도 2학기 등록금 수납의뢰서(은형                     | 행보관용)             |         | 2018학년도 2학기 등록금 수납의뢰서(학상                     | 생보관용)             |
| 과정명     |                                              |                   | 과정명     |                                              |                   |
| 학번      | 성명                                           |                   | 학번      | 성명                                           |                   |
| 실 납입액   |                                              | 770,000 원         | 실 납입액   |                                              | 770,000 원         |
| 구분      | 과목명                                          | 금액                | 구분      | 과목명                                          | 금액                |
|         | 음악실기                                         | 770,000 원         |         | 음악실기                                         | 770,000 원         |
|         |                                              |                   |         |                                              |                   |
|         |                                              |                   |         |                                              |                   |
| 스어리     |                                              |                   | 스어르     |                                              |                   |
| TUA     |                                              |                   | TUA     |                                              |                   |
|         |                                              |                   |         |                                              |                   |
|         |                                              |                   |         |                                              |                   |
|         |                                              |                   |         |                                              |                   |
|         | 수업료계                                         | 770,000 원         |         | 수업료계                                         | 770,000 원         |
|         | 장학금액                                         |                   |         | 장학금액                                         |                   |
| 납부방법:   | 하나은행 전국 각 지점, 인터넷,텔레뱅킹 납                     | 부                 | 납부방법:   | 하나은행 전국 각 지점, 인터넷,텔레뱅킹 납                     | 부                 |
| 등록기간:   | 2018,08,08 ~ 2018,08,14 / 09:00~16:00        |                   | 등록기간:   | 2018,08,08 ~ 2018,08,14 / 09:00~16:00        |                   |
| 가상계좌번호: | 2999                                         |                   | 가상계좌번호: | 2999                                         |                   |
|         |                                              | 수답인               |         |                                              | 수답인               |
|         | * 수납인 및 취급자인이 없는 것은 무효<br>* 학교 방문수납은 일체 불가함. | 입                 |         | * 수납인 및 취급자인이 없는 것은 무효<br>* 학교 방문수납은 일체 불가함. | [임                |
|         | 명지대학교 미리                                     | <b>개교육원장</b> 직인생략 |         | 명지대학교 미리                                     | <b>배교육원장</b> 직인생략 |
|         |                                              |                   |         |                                              |                   |

<공지사항>